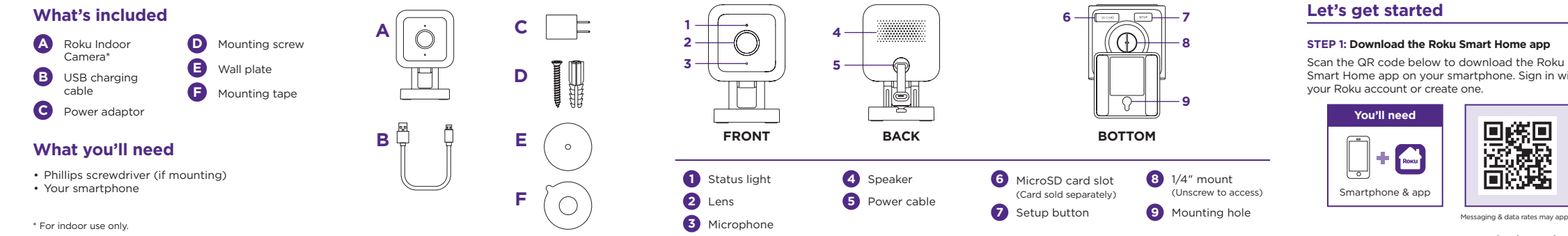

Smart Home app on your smartphone. Sign in with

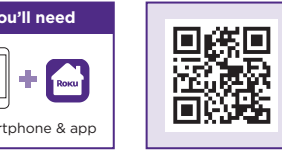

Messaging & data rates may apply.

Continue on back 🏓

#### STEP 2: Install your camera

In the Roku Smart Home app, tap the "+" button, then "Add Device" to find "Indoor Camera." Follow the instructions to finish setup.

## What's that light mean?

| During setup            | Status                            |
|-------------------------|-----------------------------------|
| RED - Solid             | Powered on and<br>beginning setup |
| RED - Flashing          | Ready to connect                  |
| RED and BLUE - Flashing | Connecting to Wi-Fi*              |
| BLUE - Flashing         | Connected and<br>finishing setup  |

| After setup            | Status                                          |
|------------------------|-------------------------------------------------|
| RED - Solid            | Viewing live stream or<br>recording in progress |
| RED - Quickly flashing | Siren in use                                    |
| BLUE - Solid           | Connected and working                           |

### More features are waiting

Unlock the full potential of your camera with a Roku Smart Home Subscription.

Learn more at go.roku.com/rokusmarthome

## Need help?

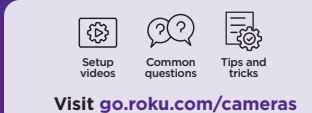

Indoor Camera

Guide

Roku

# Roku

© 2024 Roku, Inc. All rights reserved. Roku, the Roku logo, Roku Smart Home, and the Roku Smart Home logo are the trademarks or registered trademarks of Roku, Inc.

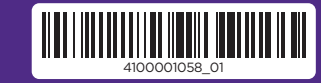

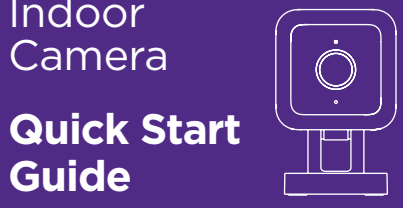